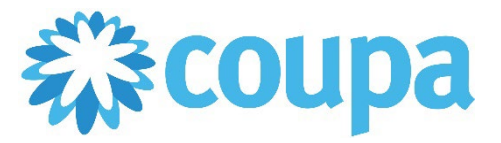

## Quick Reference Guide – Acknowledging a PO

## How to Acknowledge a PO

- 1. Once logged in, click on Orders tab.
- 2. Search and click on the PO number.

| Coupa supplier portal                                                     |                  |                                                     |                           |             |            |                 |                                                  |                              |        |                    |          |             |         |  |
|---------------------------------------------------------------------------|------------------|-----------------------------------------------------|---------------------------|-------------|------------|-----------------|--------------------------------------------------|------------------------------|--------|--------------------|----------|-------------|---------|--|
| Но                                                                        | ome              | Profile                                             | Orders                    | Service/Tim | e Sheets   | ASN             | Invoices                                         | Catalogs                     | Busine | ess Performance    | Sourcing | Add-ons     | Setup   |  |
| Orc                                                                       | ders             | Order Lines                                         | Returns                   | Order Chang | es Order L | ine Change      | es Shipme                                        | ents                         |        |                    |          |             |         |  |
|                                                                           |                  |                                                     |                           |             |            |                 |                                                  |                              |        |                    |          |             |         |  |
| GROW YOUR BUSINESS WITH COUPA. Get noticed by companies spending billions |                  |                                                     |                           |             |            |                 |                                                  |                              |        | TNOW               |          |             |         |  |
|                                                                           |                  | Select Customer Commercial Metals Company           |                           |             |            |                 |                                                  |                              |        |                    | bany     | Ψ           |         |  |
|                                                                           | Purchase Orders  |                                                     |                           |             |            |                 |                                                  |                              |        |                    |          |             |         |  |
|                                                                           |                  | Click the 🍋 Action to Invoice from a Purchase Order |                           |             |            |                 |                                                  |                              |        |                    |          |             |         |  |
|                                                                           | Export to View A |                                                     |                           |             | All        | <b>v</b> 5      | Gearch                                           | P                            |        |                    |          |             |         |  |
|                                                                           |                  | PO Numb                                             | per Order Dat             | e 🔺 Status  | Acknowledg | ed At Iten      | ns                                               |                              |        | Unanswered Comment | ts Total | Assigned To | Actions |  |
|                                                                           |                  | 7600000                                             | <mark>)89</mark> 02/22/22 | Issued      | None       | 10              | each of HP F                                     | Printer                      |        | No                 | 2,000.00 |             | 8       |  |
|                                                                           |                  | 76000001                                            | 157 02/27/22              | Issued      | None       | 1 e<br>Eq<br>Re | each of 3 Mhz<br>quipment, Size<br>epair Service | z Ultrasound The<br>e/Dimens | erapy  | No                 | 600.00   |             |         |  |

3. Click the Acknowledged box.

| Purchase Order #760000089 |                                |     |      |                                     |                                                    |            |  |  |  |  |  |
|---------------------------|--------------------------------|-----|------|-------------------------------------|----------------------------------------------------|------------|--|--|--|--|--|
| 🔅 General Inf             | 0                              |     |      | 🔗 Shipping                          |                                                    |            |  |  |  |  |  |
| Status                    | Status Issued - Sent via Email |     |      | Ship-To Address 901 CANTRELL STREET |                                                    |            |  |  |  |  |  |
| Order Date                | 02/22/22                       |     |      |                                     | WAXAHACHIE, TX 75165-3120<br>United States         |            |  |  |  |  |  |
| Revision Date             | 02/22/22                       |     |      |                                     |                                                    |            |  |  |  |  |  |
| Requester                 | Jane Williams                  |     |      | Legal Entity                        | Attn: Jane Williams<br>CMC Steel Fabricators, Inc. |            |  |  |  |  |  |
| Email                     | roncatindig+123@gmail.com      |     |      | ,<br>                               | ,<br>No                                            |            |  |  |  |  |  |
| Payment Term              | Z000                           |     |      | ierms                               |                                                    | 0          |  |  |  |  |  |
| Attachments               | None                           |     |      | 🦈 Shipment I                        | racking                                            | • Add      |  |  |  |  |  |
| Acknowledged              |                                |     |      | No shipment tracking.               |                                                    |            |  |  |  |  |  |
| Assigned to               | Select                         |     |      |                                     |                                                    |            |  |  |  |  |  |
| 🔲 Lines                   |                                |     |      |                                     |                                                    |            |  |  |  |  |  |
|                           |                                |     |      | Advanced Search                     | Sort by Line Numbe                                 | r: 0 → 9 🗸 |  |  |  |  |  |
| 1 Type Item               |                                | Qty | Unit | Price To                            | otal                                               | Invoiced   |  |  |  |  |  |

Revised 09/01/2022

For questions contact suppliersupport@cmc.com

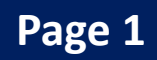